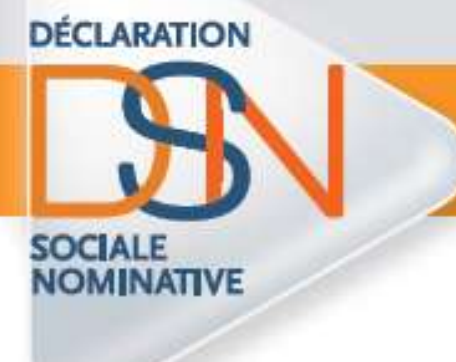

## **Comment s'abonner**

## aux thèmes de la base

## de connaissance

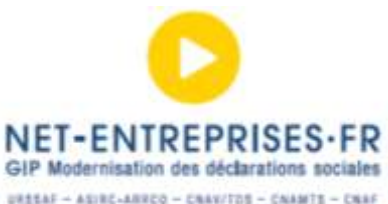

 $\label{eq:constraint} \begin{array}{l} u R S \Delta F \rightarrow \Delta S U R C + \Delta R R C \rightarrow C R \Delta V / T D S \rightarrow C A A A T S \rightarrow C R \Delta F \\ P O L S S WP L O L \rightarrow D R C D C \rightarrow R E I - M E A - C + S T F \rightarrow C C W F - C B \\ E A P C C A - C + F F A - M U T (A A L T E + T A A R C A ) S L \\ M F W A A R E A A D C C + F S - C F F - C - C M U R F - C B + C C \\ C D C C - F R E A - M E C F - E T R T C A U M F R D W F - U M A C - M R F - U M R \\ \end{array}$ 

1. Sur la page d'accueil du site <u>www.dsn-info.fr</u>, cliquez sur « **Toutes les réponses à vos questions** » afin d'accéder à la base de connaissance :

|                                                                                                    | Cocyder" Reviewne personartiele                                                                                                    |
|----------------------------------------------------------------------------------------------------|----------------------------------------------------------------------------------------------------|
| N'ATTENDEZ PLUS, DIRECTION DSN !                                                                                                    |                                                                                                    |
| EN 2016<br>la déclaration sociale nominative, la DSN, aura remplacé<br>les déclarations sociales issues de la paie.<br>Les données issues de la paie seront alors adressées<br>mensuellement et de manière automatisée en un seul<br>point, net-entreprises.fr, via le logiciel de paie.<br>ET DÈS 2013,<br>pour les entreprises et les experts-comptables<br>commence un démarrage progressif,<br>sur la base du volontariat.<br>Ce démarrage, outre les simplifications immédiates<br>apportées, permettra une familiarisation progressive. | ACTUALITÉS<br>Les modalités d'application de la DSM<br>sont précisées par décret<br>Cnil : avis favorable sur la DSN.<br>Démarrer la DSN dès 2013 : pour<br>tout savoir.<br>DSN et pacte de compétitivité : la<br>pouvernement réafirme l'objectif de<br>substituer en 2016 la DSN à la phopart<br>des déclarations sociales. |
| Alors n'attendez pas pour découvrir maintenant la DSN ! POURQUOI ? POUR QUI ? COMMENT ? JE DÉVELOPPE DES LOGICIELS JE DÉMARRE LA DSN EN 2013                                                                                                    | DERMÉRES PUBLICATIONS<br>Charte DSN et charte des édéteurs<br>Démonstrateur DSN<br>Rossier de presse et communiqués.                                                                                                    |
| TOUTES LES RÉPONSES À VOS QUESTIONS                                                                                                    | TOP DES QUESTIONS FRÉQUENTES<br>Calendrier du déploiement de la DSN<br>Les déclarations remplacées                                                                                                    |

2. En rubrique « Mon espace », cliquez sur « Accéder à mon espace » :

| Trouver la réponse à votre question    |   |                                   | Mon espace                   |
|----------------------------------------|---|-----------------------------------|------------------------------|
| aisir votre question                   |   | Rechercher<br>Aide à la recherche | DSN<br>Accéder à DSN-info.fr |
| iltrer par thème Sélectionner un thème | • |                                   | Nous contacter               |
|                                        |   | Résultats 1 - 10 sur 116          | Vous n'avez pas trouve       |

3. En rubrique « Pas encore inscrit », cliquez sur « Créer un nouveau compte » :

| Accueil DSN-info > Base de connaissances > Connexion                                                                                                    | < RETOUR                                                                                                    |
|----------------------------------------------------------------------------------------------------|----------------------------------------------------------------------------------------------------|
| Vous avez oublié votre mot de passe ?<br>Adresse électronique<br>Mot de passe<br>Se connecter<br>Vous avez oublié votre nom d'utilisateur ou votre<br>mot de passe ? | Pas encore inscrit ?         Image: Statute of the statute of the sta |

4. Saisissez vos informations personnelles puis cliquez sur « Créer un compte » :

|                              |          |   | < RETOUR |
|------------------------------|----------|---|----------|
| Adresse électronique *       |          |   |          |
| Instead of Instanty Co-Proce |          |   |          |
| Mot de passe                 |          | - |          |
| ••••••                       |          |   |          |
| Vérification du mot de passe |          | _ |          |
| •••••                        |          |   |          |
| Nom                          | Prénom   |   |          |
| TEST                         | TESTTEST |   |          |
| Vous êtes *                  |          |   |          |
| Entreprise 💌                 |          |   |          |
| Siret                        |          |   |          |
| 12345678900001               |          |   |          |
| Créer un compte              |          | - |          |
|                              |          |   | < RETOU  |

NB:

- L'adresse mail renseignée sera destinataire de toutes les notifications (ajout ou modification de fiches) de la base de connaissance.
- Elle servira également d'identifiant de connexion afin d'accéder à votre « Espace personnel ».

5. En rubrique « Notifications », cliquez sur « Afficher toutes les notifications de réponse et de thème » :

| n espac                                                   | i espace personnel                                                                                                    |                                                    |                  |  |
|-----------------------------------------------------------|----------------------------------------------------------------------------------------------------|----------------------------------------------------|------------------|--|
|                                                           |                                                                                                    |                                                    |                  |  |
| •                                                         |                                                                                                    |                                                    |                  |  |
| / Dem                                                     | andes/Questions                                                                                                    |                                                    |                  |  |
| Histori                                                   | que de support                                                                                                    |                                                    |                  |  |
| Vos qu                                                    | uestions récemment envoy                                                                                                    | ées                                                |                  |  |
| Objet                                                     | N° de référence                                                                                                    | Statut                                             | Date de création |  |
| Aucur                                                     | n enregistrement trouvé.                                                                                                    |                                                    |                  |  |
|                                                           |                                                                                                    |                                                    |                  |  |
| 🗐 Para                                                    | mètres                                                                                                    |                                                    |                  |  |
| Para<br>Mettre<br>Modifie                                 | mètres<br>à jour les paramètres de votr<br>er le mot de passe                                                                                                    | re compte                                          |                  |  |
| Para<br>Mettre<br>Modifie                                 | mètres<br>à jour les paramètres de votr<br>er le mot de passe<br>fications                                                                                                    | re compte                                          |                  |  |
| Para Mettre Modifie Notif                                 | mètres<br>à jour les paramètres de votr<br>er le mot de passe<br>fications<br>dernière notification de ré                                                                             | re compte<br>ponse                                 |                  |  |
| Para Mettre Modifie Notif Votre ID de                     | mètres<br>à jour les paramètres de votr<br>er le mot de passe<br>fications<br>dernière notification de ré<br>réponse                                                                  | re compte<br>ponse<br>Résumé                       | Expiration       |  |
| Para Mettre Modifie Notif Votre ID de Aucur               | mètres<br>à jour les paramètres de votr<br>er le mot de passe<br>fications<br>dernière notification de ré<br>réponse<br>n enregistrement trouvé.                                      | re compte<br>ponse<br>Résumé                       | Expiration       |  |
| Para Mettre<br>Modifie Notif Votre ID de<br>Aucur Affiche | mètres<br>à jour les paramètres de votre<br>er le mot de passe<br>fications<br>dernière notification de ré<br>réponse<br>n enregistrement trouvé.<br>r toutes les notifications de re | re compte<br>ponse<br>Résumé<br>éponse et de thème | Expiration       |  |

NB : Votre espace personnel vous permet également de :

- Consulter les réponses apportées aux éventuelles questions transmises à la base de connaissance
- De modifier vos informations personnelles
- 6. Ajoutez des notifications
  - 6.1 Cliquez sur « Ajouter des notifications » :

| Réponse Notifications                                                  |  |
|------------------------------------------------------------------------|--|
| Vous n'avez aucune notification de réponse.                            |  |
| Thème Notifications                                                    |  |
| Vous n'avez aucune notification de thème.<br>Ajouter des notifications |  |

6.2 A l'aide de la liste déroulante, sélectionnez le ou les thèmes à ajouter

| Ajouter des notifications | x        |
|---------------------------|----------|
| Thème                     |          |
| Sélectionner un thème     | <b>-</b> |
| Ajouter un thème          |          |
|                           | Annuler  |

- Nous vous conseillons d'ajouter l'ensemble des thèmes afin d'être informé(e) de toutes les nouveautés ou mises à jour.
- Vous devrez sélectionner les thèmes en les ajoutant un par un :

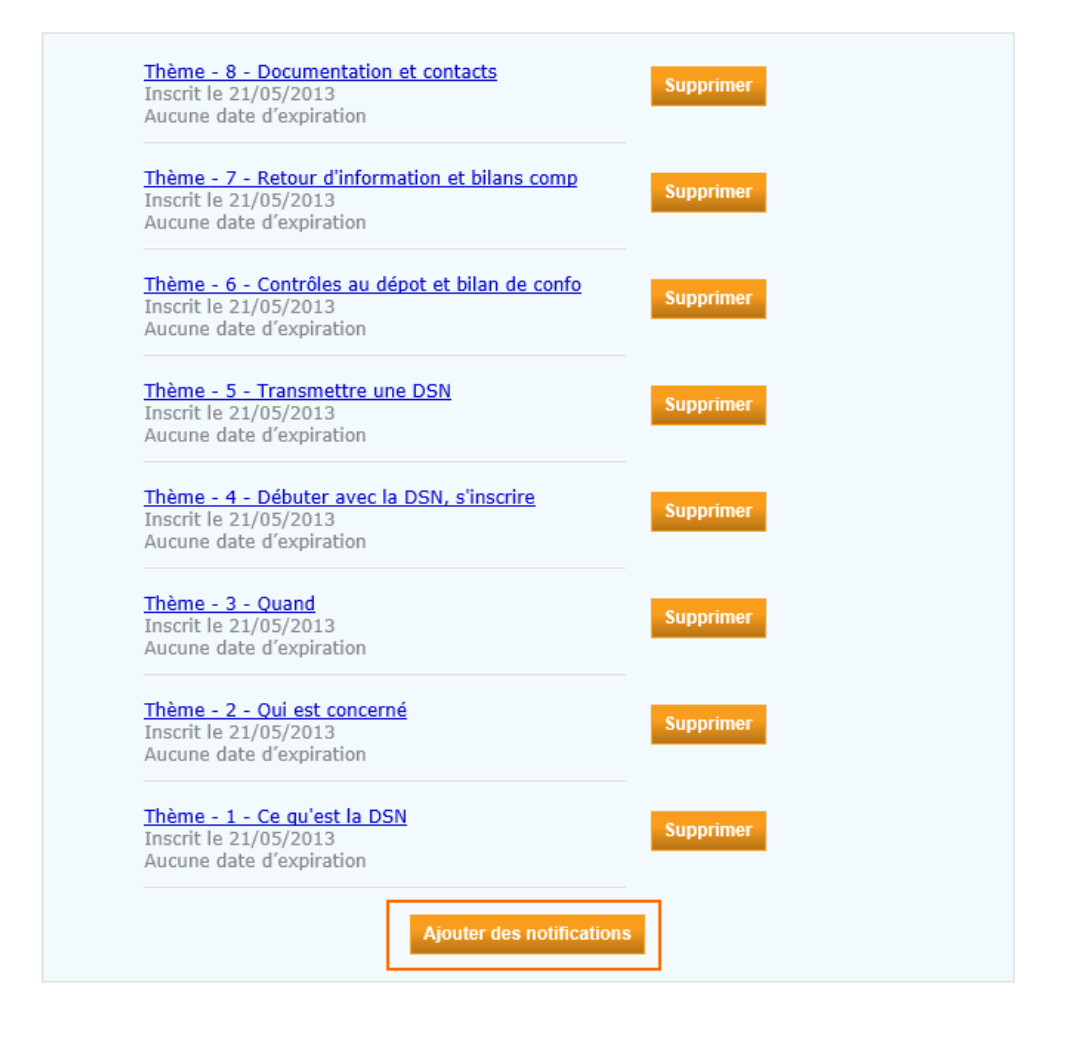

7. Une fois le(s) thème(s) ajouté(s), cliquez sur « Retour »